## **Customer Payments**

## Clk. `AR` - `Customer Payments`

(Listed is the customer payment entered to-date)

| Customer Payments Screen                                                                                                    |                                                                                                    |                                                                                                    |                                              |                               |                   |                                                |                                                                                                    |
|----------------------------------------------------------------------------------------------------|----------------------------------------------------------------------------------------------------|----------------------------------------------------------------------------------------------------|----------------------------------------------|-------------------------------|-------------------|------------------------------------------------|----------------------------------------------------------------------------------------------------|
| List Details                                                                                                    |                                                                                                    | _                                                                                                    |                                              |                               |                   |                                                | Close                                                                                                    |
| Yay Date Customer     7/18/2010 North American Me                                                                                                    | achine Works, Inc.                                                                                                    | CHECK \$2                                                                                                    | <ul> <li>Status</li> <li>2,698.75</li> </ul> | BANK OF OKLAHOMA              | Payment Reference | Creation Date                                  | D New                                                                                                    |
|                                                                                                    |                                                                                                    |                                                                                                    |                                              |                               |                   |                                                | Cancel                                                                                                    |
|                                                                                                    |                                                                                                    |                                                                                                    |                                              |                               |                   |                                                | X Reverse                                                                                                    |
|                                                                                                    |                                                                                                    |                                                                                                    |                                              |                               |                   |                                                | Update                                                                                                    |
|                                                                                                    |                                                                                                    |                                                                                                    |                                              |                               |                   |                                                | Cutgut                                                                                                    |
|                                                                                                    |                                                                                                    |                                                                                                    |                                              |                               |                   |                                                |                                                                                                    |
|                                                                                                    |                                                                                                    |                                                                                                    |                                              |                               |                   |                                                |                                                                                                    |
|                                                                                                    |                                                                                                    |                                                                                                    |                                              |                               |                   |                                                |                                                                                                    |
|                                                                                                    |                                                                                                    |                                                                                                    |                                              |                               |                   |                                                |                                                                                                    |
|                                                                                                    |                                                                                                    |                                                                                                    |                                              |                               |                   |                                                |                                                                                                    |
|                                                                                                    |                                                                                                    |                                                                                                    |                                              |                               |                   |                                                |                                                                                                    |
|                                                                                                    |                                                                                                    |                                                                                                    |                                              |                               |                   |                                                |                                                                                                    |
|                                                                                                    |                                                                                                    |                                                                                                    |                                              |                               |                   |                                                |                                                                                                    |
|                                                                                                    |                                                                                                    |                                                                                                    |                                              |                               |                   |                                                |                                                                                                    |
|                                                                                                    |                                                                                                    |                                                                                                    |                                              |                               |                   |                                                |                                                                                                    |
|                                                                                                    |                                                                                                    |                                                                                                    |                                              |                               |                   |                                                |                                                                                                    |
|                                                                                                    |                                                                                                    |                                                                                                    |                                              |                               |                   |                                                |                                                                                                    |
|                                                                                                    |                                                                                                    |                                                                                                    |                                              |                               |                   |                                                |                                                                                                    |
|                                                                                                    |                                                                                                    |                                                                                                    |                                              |                               |                   |                                                |                                                                                                    |
|                                                                                                    |                                                                                                    |                                                                                                    |                                              |                               |                   |                                                |                                                                                                    |
|                                                                                                    |                                                                                                    |                                                                                                    |                                              |                               |                   |                                                |                                                                                                    |
|                                                                                                    |                                                                                                    |                                                                                                    |                                              |                               |                   |                                                |                                                                                                    |
|                                                                                                    |                                                                                                    |                                                                                                    |                                              |                               |                   |                                                |                                                                                                    |
| 1                                                                                                    |                                                                                                    |                                                                                                    |                                              |                               |                   |                                                |                                                                                                    |
| Dates From 6/18/2010                                                                                                    | C Show Reversals                                                                                                    |                                                                                                    |                                              |                               |                   |                                                | 1                                                                                                    |
| Through 7/18/2010                                                                                                    | Show Zero-Amount                                                                                                    | Payments                                                                                                    |                                              |                               |                   |                                                |                                                                                                    |
|                                                                                                    |                                                                                                    |                                                                                                    |                                              |                               |                   |                                                |                                                                                                    |
|                                                                                                    |                                                                                                    |                                                                                                    |                                              |                               |                   |                                                |                                                                                                    |
| FOX Sports Fant                                                                                                    | ssy 📴 DBA-NG Proc                                                                                                    | edures 🐼 Enterino Cus                                                                                                    | tomer Pa                                     | DBA Manufacturing             |                   |                                                | 9. 🖸 🔗 11:14 AM                                                                                                    |
| 🖌 Start 🔰 🌈 FOX Sports Fant                                                                                                    | asy 📄 DBA-NG Proc                                                                                                    | edures 🛛 🔯 Entering Cus                                                                                                    | tomer Pa                                     | DBA Manufacturing             |                   | < ₽ <sup>®</sup> 多节 <b>型</b> 換                 | 9, 🔤 🚺 11:14 AM                                                                                                    |
| <mark>U start ) ⊘FOX Sports Fant</mark><br>Clk. ` <b>New</b> ` bu'                                                                                                    | ssy 📔 DBA-NG Proc<br>tton                                                                                                    | edures 🔯 Entering Cus                                                                                                    | stomer Pa                                    | DBA Manufacturing             |                   | (○#'多竹 <b>聖</b> 政)                             | 9, 🔤 🚷 11:14 AM                                                                                                    |
| start Croxseetere                                                                                                    | tton                                                                                                    | edures 🛛 🔯 Entering Cus                                                                                                    | stomer Pa                                    | DBA Manufacturing             |                   | <u></u><br>₹_**3 † <b>2</b> ≹                  | 🥑 🔤 🚺 11:14 AM                                                                                                    |
| Start Croxsports Fank<br>Clk. ` <b>New</b> ` bur<br>Select ` <b>Custo</b> r                                                                                                    | sey 🖻 DBA-NG Proc<br>tton<br><b>mer</b> ` Cus'                                                                                                    | etures 🔯 Entering Cus<br>tomer list                                                                                                    | displa                                       | 2 DBA Manufacturing           |                   | <u>, (</u> , , , , , , , , , , , , , , , , , , | 9 🔤 🍘 11:14 AM                                                                                                    |
| Start CRX Sports Fank<br>Clk. ` <b>New</b> ` bur<br>Select ` <b>Custor</b><br>Customer Payments Screen                                                                                                    | ery 🖻 DBA +NG Proc<br>tton<br><b>mer</b> ` Cus                                                                                                    | etures 🔞 Entering Cus                                                                                                    | displa                                       | DBA Manufacturing             |                   | Ç." 84 <b>2</b> 4                              | 9 2 (*) 11:14 AM                                                                                                    |
| Start OF ROX Gords Find<br>Clk. `New` bu'<br>Gelect `Custon<br>Customer Payments Screen<br>Lat Detail                                                                                                    | esy 🖻 DBA-NG Proc<br>tton<br><b>mer</b> ` Cus                                                                                                    | edres 🔯 Entering Car                                                                                                    | displa                                       | DBA Manufacturing             |                   | Ç <b>1</b> '84 <b>'2</b> %                     | 0 () 11:14 AM                                                                                                    |
| Start     POX Gove bent     Clk. `New` bu      Clect `Custor      customer Payments Scroon Lat Detais      customer                                                                                                    | <sup>sy</sup> <mark>№</mark> DBA-NG Proc<br>tton<br><b>mer</b> ` Cus'                                                                                                    | edures C Entering Cus<br>tomer list                                                                                                    | displa                                       | Di DBA Manufacturing          | _                 | 6 × 3 1 24                                     | <ul> <li>D 11:14 AM</li> <li>D X</li> <li>Cigse</li> </ul>                                                                                                    |
| Clk. ` <b>New</b> ` bu'<br>Select ` <b>Custor</b><br>Classing Payments Screen<br>Let Detail<br>Customer                                                                                                    | wy ► DBANG Pro<br>tton<br><b>mer</b> ` Cus                                                                                                    | edures C Entering Cus<br>tomer list<br>Payment Date<br>7/18/2010                                                                                                    | displa                                       | D DBA Manufacturing           | _                 | 6 - 3 - <b>2</b> - 4                           | <ul> <li>2 (2) 11:14 AM</li> <li>2 (2) (2) (2) (2) (2) (2) (2) (2) (2) (2</li></ul>                                                                                                    |
| Clk. `New` bur<br>Clk. `New` bur<br>Clect` Custor<br>Customer Payments Screen<br>Customer<br>Customer Tame                                                                                                    | ey ) DBA-NG Proc<br>tton<br>mer` Cus<br>Trading Name                                                                                                    | edvres  Physical Electron Cure tomer list Payment Date Payment Date                                                                                                    | displa                                       | 2 CBA Manufacturing           | _                 | 6 - 3 - 2 - 2 - 4                              | Cigse     Cigse     New     Sancel                                                                                                    |
| Start     Classes     Constant     Constant     Cons      | esy CLAA-NG Proc<br>tton<br>mer` Cus<br>Trading Name<br>Abernarie Coppo                                                                                                    | edvres Ritering Ou<br>tomer list<br>Payment Date<br>                                                                                                    | displa                                       | CEA Munufacturing             | _                 | 6 - 3 - <b>2</b> - 4                           | Cigse     Cigse     Cigse     Cigse     Serverse     Xeverse                                                                                                    |
| Start Citk. `New` bu: Citk. `New` bu: Citk. `New` bu: Citk. `Custon Customer Customer Custom  | esy CEA NG Proc<br>tton<br>mer` Cus<br>Abernate Corpor<br>Authorized Parts,<br>CSi Internationa, it                                                                                                    | edves C Entering Car<br>tomer list<br>Payment Data<br>17/18/2010 2<br>aton<br>nc.<br>c.                                                                                                    | displa                                       | 1921 Manufacturing            |                   |                                                | Cigse<br>Cigse<br>Stevy<br>Stevy |
| Start Citk. `New` bu: Citk. `New` bu: Citk. `New` bu: Citk. `Custon Customer Customer Custom  | ey.                                                                                                    | edves Phreng Ca<br>tomer list<br>Payment Date<br>(7/162010 )<br>(1)<br>(1)<br>(1)<br>(1)<br>(1)<br>(1)<br>(1)<br>(1)<br>(1)<br>(1                                                                                                    | displa                                       | 2 (RBA Manufacturing          | Total             | Balance to be Matched                          | Cigse<br>Cigse<br>Cigse<br>Sievy<br>X Beverse<br>Cig Outgut                                                                                                    |
| Start Customer Reymonds Customer Reymonds Custo  | wy DOAAG Proc<br>ttton<br>mer` Cus<br>Triang Name<br>Abornate Option<br>Abornate Parts.<br>CB Himmation,<br>Charen Sk Ope<br>Chare<br>D. J. Entrypisa                                                                                                    | Payment Date Payment Date Payment Date Payment Date Re. Re. Re. Re. Re. Re. Re. Re. Re. Re                                                                                                    | displa                                       | 2 (RBA Manufacturing          | Total             | Balance to be Matched<br>50.00 50.00           | Cigae<br>Cigae<br>Cigae |
| Start Citk. `New` bur Citk. `New` bur Citk. `New` bur Citk. `Custor Custorer Expression Custorer Expression Custorer Tame Addemark Coperate Custorer Custorer Tame Custorer Custorer Tame Custorer Custorer Tame Custorer Tame Cus | ery D GDA 445 hrvs<br>tton<br>mer` Cuss<br>Tratigo Name<br>Ausman Capor<br>Ausman Capor<br>Ausman Skipec<br>Cane<br>D.J. Enterprise                                                                                                    | edvers will Privering Car<br>tomer list<br>Payment Date<br>Payment Date<br>aston<br>ne<br>e.<br>k                                                                                                    | displa                                       | REA Manufacturing             | Total             | Balance to be Matched<br>50.00 50.00           | P Case                                                                                                    |
| Start Citk. `New` bu: Citk. `New` bu: Citk. `New` bu: Citatomer Payments Screen Castomer Castomer Castomer Castomer Castomer D. Castomer Iame Contemportation D. Contemportation D. Con  | er D 00.446 hree<br>ttton<br>mer ` Cuss<br>Tradig Name<br>Abernaric Corpora<br>Abernaric Farts,<br>Cist International,<br>Cane B J. Entryines<br>D J. Entryines<br>D J. Entryines                                                                                                    | edves C Privery Cu<br>tomer list<br>avail 7/18/2019 2<br>afon<br>c.<br>c.<br>k<br>b Lid                                                                                                    | displa<br>displa                             | REA Manufacturing             | Total             | Balance to be Matched<br>50.00 50.00           | Cigee     Cigee     C                                                                                                    |
| Start Citk. `New` but Citk. `New` but Citk. `New` but Citk. `New` but Citk. `Custom Citatomer Customer Custome  | wy DOUALS Proc<br>tition<br>mer` Cuss<br>Triang Name<br>Abornaics Corpora<br>Autorace Parts.<br>CB Internation<br>D.J. Entrypiss<br>Dentity Valvezer<br>Dresser Diret<br>Dresser Diret                                                                                                    | Aberes and Payment Date                                                                                                    | displa                                       | © (REA Manufacturing)         | Total             | Balance to be Matched<br>50.00 50.00           |                                                                                                    |
| Start Customer Reymonds Screen Customer Reymonds Screen Customer Tame Account Tame Account Tame Account Tame Customer Customer Cu | ery D 004 445 hrvs<br>ttton<br>mer` Cuss<br>Adorgan Cuss<br>Adorgan Cuss<br>Adorgan Cuss<br>Adorgan Cuss<br>Adorgan Cuss<br>Cust<br>Cust<br>Adorgan Cuss<br>Cust<br>Cust<br>Cust<br>Cust<br>Cuss<br>Cuss<br>Cuss                                                                                                    | eckres and Payment Date Payment Date Payment | displa                                       | 10 RBA Manufacturing          | Total             | Balance to be Matched<br>50.00 50.00           | Cigse     Cigse     Cigse     Severae     Severae     Severae     Severae     Severae     Severae     Severae     Severae     Severae                                                                                                    |
| Start City, New During City, New During City, New During City, Customer Customer Payments Screen Customer Customer Customer Iame Costomer Iame Costomer Iame Costomer Iame Costomer Iame Costomer Iame Costomer Customer Do Entry Iame Costomer Iame Costomer Customer Do Entry Iame Costomer Iame Costomer Iame Cost  | ery DOALAG have<br>ttton<br>mer` Cuss<br>Tradig Name<br>Absenrate Corpor<br>Automote Pars,<br>CSI International<br>Canero Bars,<br>CSI International<br>Canero Bars,<br>CSI Internati                                                                                                    | extreme and     extreme and     extreme a      | displa                                       | REA Manufacturing             | Total             | Balance to be Matched<br>50.00 50.00           | Ø         (1)           Ø         (1)           Ø         <                                                                                                    |
| Start Cut Start Cut Start Cut Start Cut Cut Cut Cut Cut Cut Cut Cut Cut Cu                                                                                                    | the second second                                                                                                    | Payment Date     Payment Date     Payment Date     Payment Date     Payment Date     Payment Date     pate     payment Date     payment D      | displa                                       | REA Manufacturing             | Total             | Balance to be Matched<br>50.00 50.00           | Cyce<br>Cyce<br>Cyce                                                                                                    |
| Start Concernent Click. `New` bur Click. `New` bur Click. `New` bur Click. `New` bur Click. `Custour Click. `Custour Click. `C | ery D CAA Ard Shree<br>ttoon<br>mer' Cuss<br>Trading Name<br>Advantation Coupon<br>Advantation Coupon<br>Advantation Coupon<br>Advantation Coupon<br>Advantation Coupon<br>Advantation Coupon<br>Advantation Coupon<br>Advantation Coupon<br>Advantation Coupon<br>Advantation Coupon<br>Advantation Coupon<br>Coupon<br>Coupo                                                                                                    |                                                                                                    | displa                                       | Rout to Pay (*) Decount (*)   | Total             | Balance to be Matched<br>50.00 50.00           | Cgae     Cgae                                                                                                    |
| Start Costoner Payments Screen Costoner Payments Screen Costoner Payments Screen Costoner Costoner Costoner Rame Costoner Rame   | ery (* ) 2004 And Prince<br>tttom<br>mer ` Cuss<br>Trading Name<br>Absenrate Corpora<br>Absenrate Corpora<br>Absenrate Corpora<br>Caser (* Construct)<br>D. J. Engradea<br>D. J. Engradea<br>D. J. Engradaa<br>D. J.                                                                                                    | extres Priverso Car<br>tomer list                                                                                                    | tomer Photo C<br>displa                      | REA Manufacturing             | Total             | Belance to be Matched<br>50.00 50.00           | Ø         1115444           Ø         Ø           Cegae         1           Demo         1           Ø         N           Sanosi         1           Vegae         1           Ø         N           Ø         N           Ø                                                                                                    |
| Start Cut Start Cut Start Cut Start Cut Start Cut Start Cut Cut Cut Cut Cut Cut Cut Cut Cut Cu                                                                                                    | ery (California)<br>(California)<br>(California)                                                                                                    | e Ltd<br>e Ltd<br>w BAL de CV.                                                                                                    | displa                                       | REA Manufacturing             | Total             | Belance to be Matched<br>50.00 50.00           | (a) 1114444      (b) (a) (b) (b) (b) (b) (b) (b) (b) (b) (b) (b                                                                                                    |
| Start Concernent Concernent Conc  | ey (Casting Hame)<br>tton<br>mer' Cuss<br>Trading Hame<br>Abarmatic Company<br>Abarmatic Company<br>Abarmatic Annual<br>Abarmatic Annual<br>Abarmatic Annu                                                                                                    |                                                                                                    | displa                                       | Mount to Pay (*) Discount (*) | Total             | Balance to be Matched<br>50.00 50.00           | (a) 1115404      (b) (c) (c) (c) (c) (c) (c) (c) (c) (c) (c                                                                                                    |
| Start Customer Reymonts Screen Customer Reymonts Screen Customer Reymonts Screen Customer Reymonts Screen Customer Customer Cust  | ery (California) (California) (                                                                                                    | Abers and Payment Date                                                                                                    | tomer Paul C<br>displa                       | Rout Nonafecturing            | Total             | Balance to be Matched<br>50.00 50.00           | (4) 111444      (5)      (4) 111444      (5)      (5)      (5)      (5)      (5)      (5)      (5)      (5)      (5)      (5)      (5)      (5)      (5)      (5)      (5)      (5)      (5)      (5)      (5)      (5)      (5)      (5)      (5)      (5)      (5)      (5)      (5)      (5)      (5)      (5)      (5)      (5)      (5)      (5)      (5)      (5)      (5)      (5)      (5)      (5)      (5)      (5)      (5)      (5)      (5)      (5)      (5)      (5)      (5)      (5)      (5)      (5)      (5)      (5)      (5)      (5)      (5)      (5)      (5)      (5)      (5)      (5)      (5)      (5)      (5)      (5)      (5)      (5)      (5)      (5)      (5)      (5)      (5)      (5)      (5)      (5)      (5)      (5)      (5)      (5)      (5)      (5)      (5)      (5)      (5)      (5)      (5)      (5)      (5)      (5)      (5)      (5)      (5)      (5)      (5)      (5)      (5)      (5)      (5)      (5)      (5)      (5)      (5)      (5)      (5)      (5)      (5)      (5)      (5)      (5)      (5)      (5)      (5)      (5)      (5)      (5)      (5)      (5)      (5)      (5)      (5)      (5)      (5)      (5)      (5)      (5)      (5)      (5)      (5)      (5)      (5)      (5)      (5)      (5)      (5)      (5)      (5)      (5)      (5)      (5)      (5)      (5)      (5)      (5)      (5)      (5)      (5)      (5)      (5)      (5)      (5)      (5)      (5)      (5)      (5)      (5)      (5)      (5)      (5)      (5)      (5)      (5)      (5)      (5)      (5)      (5)      (5)      (5)      (5)      (5)      (5)      (5)      (5)      (5)      (5)      (5)      (5)      (5)      (5)      (5)      (5)      (5)      (5)      (5)      (5)      (5)      (5)      (5)      (5)      (5)      (5)      (5)      (5)      (5)      (5)      (5)      (5)      (5)      (5)      (5)      (5)      (5)      (5)      (5)      (5)      (5)      (5)      (5)      (5)      (5)      (5)      (5)      (5)      (5)      (5)      (5)      (5)      (5)      (5)      (5)      (5)      (5)      (5                                                                                                    |
| Start Concernent Concernent Conc  | the second second                                                                                                    | e Ltd<br>Ltd<br>Ltd<br>Reynert Date<br>T7152010<br>Ltd<br>Ltd<br>Ltd<br>Ltd<br>Ltd<br>Ltd<br>Ltd<br>Ltd                                                                                                    | tomer Phu C<br>displa                        | NVS                           | Total             | Balance to be Matched<br>50.00 50.00           | (a) 1114444      (b) (a) (b) (b) (b) (b) (b) (b) (b) (b) (b) (b                                                                                                    |
| Start Customer Development Customer Development Customer Development Customer Customer Custom | ey ( ) Oth And Shree<br>ttoon<br>mer' Cuss<br>Trading Name<br>- Abornards Corpora<br>- Abornards Corpora<br>- Abornards Aroba<br>- Abornards Aroba<br>- Abornards<br>- Abornards                                                                                                    |                                                                                                    | displa                                       | Mount to Pay (*) Discourt (*) | Total             | Balance to be Matched<br>50.00 50.00           | (a) 1115404      (b) (c) (c) (c) (c) (c) (c) (c) (c) (c) (c                                                                                                    |
| Start Customer Reymonts Screen Customer Reymonts Screen Customer Reymonts Screen Customer Reymonts Screen Customer Customer Cust  | ey D 00.446 hree<br>ttton<br>mer` Cuss<br>Tradig Name<br>Abernaric Corpor<br>Autorited Pars,<br>CSI International, Ir<br>Chamer B Abernaric Corpor<br>Care<br>D J. Entrynes<br>D D. Entrynes<br>D D. Entrynes<br>D D. Entrynes<br>D D. Entrynes<br>D D. Entrynes<br>D D. Entrynes<br>D D. Entrynes<br>D D. Entrynes<br>D D. Entrynes<br>D D. Entrynes                                                                                                    | Avera and Payment Date                                                                                                    | tomer Paul C<br>displa                       | Rout to Pay (*) Discourt (*)  | Total             | Balance to be Matched<br>50.00 50.00           |                                                                                                    |
| Start Cikk. `New` bur Cikk. `New` bur Cikk. `New` bur Ciket Ciket  | ery D CAA AG Shrow<br>ttton<br>mer' Cuss<br>Tratigo Name<br>Tratigo Name<br>Assertion & Copor<br>Autoració Para<br>Colamon & Kubec<br>Crane<br>D J. Enterprises<br>Dentoin Valveca<br>D J. Enterprises<br>Dentoin Valveca<br>D J. Enterprises<br>Dentoin Valveca<br>D J. Enterprises                                                                                                    | edures and Payment Date  Payment Date  Payment Date  Payment Date  Payment Date  ston nc. c. k  ston nc. c. k  ston x  Q  Q  Q  Q  Q  Q  Q  Q  Q  Q  Q  Q                                                                                                    | displa                                       | TROUT to Pay (*) Discourt (*) | Total             | Balance to be Matched<br>50.00 50.00           | (4) 1114444      (5) (4) 1114444      (5) (4) (4) (4) (4) (4) (4) (4) (4) (4) (4                                                                                                    |
| Start Customer Development Customer Development Customer Development Customer Customer Custom | ey D (0.0.4 cs invo<br>tton<br>mer` Cuss<br>Trading Name<br>- Abornario Copy<br>- Abornario Copy<br>- Abo                                                                                                    |                                                                                                    | tomer Phase C<br>displa                      | TROUT IS Pay (*) Discourt (*) | Total             | Balance to be Matched<br>50.00 50.00           | (a) 1114444      (b) (c) (c) (c) (c) (c) (c) (c) (c) (c) (c                                                                                                    |
| Start Cikk. New Double Control Control Contro  | ey D 00.446 hree<br>ttton<br>mer` Cuss<br>Tradig Name<br>Abernaric Corpor<br>Abernaric Corpor<br>Abernaric Corpor<br>Care<br>D J. Entrynee<br>D J. Entrynee<br>D J. Entrynee<br>D J. Entrynee<br>D J. Entrynee<br>D J. Entrynee<br>D J. Entrynee<br>D J. Entrynee<br>D J. Entrynee                                                                                                    | edures and Payment Date  Payment Date Payment Date Payment Date Pay | displa                                       | P (BA Manufacturing)          | Total             | Balance to be Matched<br>50.00 50.00           |                                                                                                    |
| Start Customer Customer Custom | ey D CAA Ge Struct<br>ttoon<br>mer ` Cuss<br>Taborne Cuss<br>Taborne Cuss<br>Camera Skiece<br>Camera Skiece<br>Camera Ski                                                                                                    | edures and Payment Date                                                                                                    | displa                                       | IC (BA Manufacturing)         | Total             | Baance to be Matched<br>50.00 50.00            | (a) 1114444      (cgre     (cgre     (cgr                                                                                                    |
| Start Concernent Concernent Conce | ey ( ) Odd And Shree<br>ttoon<br>mer ` Cuss<br>Trading Name<br>- Asternarie Corpora<br>- Asternarie Corpora<br>- Asternarie Corpora<br>- Construct<br>- Construct<br>-                                                                                                    | extres and Payment Date                                                                                                    | tomer Phase C<br>displa                      | Rout Nandiketuring            | Total             | Belance to be Matched<br>50.00 50.00           | (a) 1115444      (b) (c) (c) (c) (c) (c) (c) (c) (c) (c) (c                                                                                                    |
| Start Cikk. New but Cikk. New but Cikk. New but Cike Cikeston Castoner Payments Screen Castoner Name Castoner Castoner Name Castoner Castoner Name Castoner Castoner Name Castoner Castoner Name Castoner Castoner Name Castoner Castoner Name Castoner Castoner Name Castoner Castoner Name Castoner Castoner Name Castoner Castoner Name Castoner Name Castone | ey ( ) Oth Ard Struct<br>tton<br>mer` Cuss<br>Trang Name<br>Taken a Copor<br>Autoriced Factor<br>Colline a Klose<br>Craher & Klose<br>Craher &                                                                                                    |                                                                                                    | tomer Phu C<br>displa                        | DEC Manufacturing             | Total             | Balance to be Matched<br>50.00 50.00           | Cyce         Cyce           Cyce         Cyce           Cyce                                                                                                    |
| Start City Construction Construction Constru | ey D (04.446 hrs:<br>tton<br>mer' Cuss<br>Abyrnine Cuss<br>Abyrnine Cuss<br>Abyrnine Cuss<br>Cuss<br>Abyrnine Cuss<br>Cuss<br>Abyrnine Cuss<br>Cuss<br>Cuss | ekzes av Payment Date                                                                                                    | tomer Phu C<br>displa                        | 0.00 0.00                     | Total             | Baance to be Matched<br>50.00 50.00            |                                                                                                    |

Enter **`Payment Date**` (You must enter a `Reference` to describe this transaction. If the customer is paying by check, you can enter the check number in this field).

## Select a `Payment Type `(check, credit card, etc.).

Select the `**Bank Account**` to which the payment will be deposited. Enter the total `Payment Amount`.(*The Amount of check*)- All customer's open invoices and credits are displayed in the lower window. To apply payment to an invoice, highlight it and enter a `Discount` amount, if applicable, and the `Amount to Pay`, which is the actual cash amount applied against this invoice.

| Customer Pa        | ayments Scree                                    | n                                                  |              |                     |                 |                 |             |        |       |        |                       |                 |
|--------------------|--------------------------------------------------|----------------------------------------------------|--------------|---------------------|-----------------|-----------------|-------------|--------|-------|--------|-----------------------|-----------------|
| List Details       |                                                  |                                                    |              |                     |                 |                 |             |        |       |        |                       |                 |
| Customer           |                                                  |                                                    |              | Payment Dat         | e               |                 |             |        |       |        |                       | Close           |
| Jaguar Instrum     | nents                                            |                                                    |              | 7/18/2010           | -               |                 |             |        |       |        |                       | <u>N</u> ew     |
|                    |                                                  |                                                    |              |                     |                 |                 |             |        |       |        |                       | Cancel          |
| CHECK              |                                                  | OF OKLAHOMA                                        | Pay Ref (Cr  | heck No)            |                 |                 |             |        |       |        |                       | × Reverse       |
|                    |                                                  |                                                    |              |                     |                 |                 |             |        |       |        |                       | Update          |
| Balance Inform     | nation                                           |                                                    |              |                     |                 |                 |             |        | Total |        | Balance to be Matched | Cutout          |
|                    | \$0.00                                           |                                                    |              |                     |                 |                 |             |        |       | \$0.00 | S0.00                 |                 |
|                    |                                                  |                                                    |              |                     |                 |                 |             |        | 1     |        | , · · · ·             |                 |
| SO No<br>SO 200047 | <ul> <li>Invoice No</li> <li>INV/1017</li> </ul> | <ul> <li>Invoice Date</li> <li>8/5/2009</li> </ul> | Due Date     | Invoice Amount - Ba | lance to Pay F  | Pay Amount to P | Pay - Dis   | so on  |       |        |                       |                 |
| SO200047           | INV1022                                          | 8/5/2009                                           | 9/4/2009     | -\$120.00           | -\$120.00       | Þ               | \$0.00      | \$0.00 |       |        |                       |                 |
| ► SO200047         | INV1023                                          | 8/19/2009                                          | 9/18/2009    | \$300.00            | \$300.00        | Þ               | \$0.00      | \$0.00 |       |        |                       |                 |
|                    |                                                  |                                                    |              |                     |                 |                 |             |        |       |        |                       |                 |
|                    |                                                  |                                                    |              |                     |                 |                 |             |        |       |        |                       |                 |
|                    |                                                  |                                                    |              |                     |                 |                 |             |        |       |        |                       |                 |
|                    |                                                  |                                                    |              |                     |                 |                 |             |        |       |        |                       |                 |
|                    |                                                  |                                                    |              |                     |                 |                 |             |        |       |        |                       |                 |
|                    |                                                  |                                                    |              |                     |                 |                 |             |        |       |        |                       |                 |
|                    |                                                  |                                                    |              |                     |                 |                 |             |        |       |        |                       |                 |
|                    |                                                  |                                                    |              |                     |                 |                 |             |        |       |        |                       |                 |
|                    |                                                  |                                                    |              |                     |                 |                 |             |        |       |        |                       |                 |
|                    |                                                  |                                                    |              |                     |                 |                 |             |        |       |        |                       |                 |
|                    |                                                  |                                                    |              |                     |                 |                 |             |        |       |        |                       |                 |
|                    |                                                  |                                                    |              |                     |                 |                 |             |        |       |        |                       |                 |
|                    |                                                  |                                                    |              |                     |                 |                 |             |        |       |        |                       |                 |
|                    |                                                  |                                                    |              |                     |                 |                 |             |        |       |        |                       |                 |
|                    |                                                  |                                                    |              |                     |                 |                 |             |        |       |        |                       |                 |
|                    |                                                  |                                                    |              |                     |                 |                 |             |        |       |        |                       |                 |
|                    |                                                  |                                                    |              |                     |                 |                 |             |        |       |        |                       |                 |
|                    |                                                  |                                                    |              |                     |                 |                 |             |        |       |        |                       |                 |
|                    |                                                  |                                                    |              |                     |                 |                 | 0.00        | 0.00   |       |        |                       |                 |
| 🛃 start            | FOX Sport                                        | s Fantasy                                          | DBA-NG Proce | dures 🖾 Ente        | ing Customer Pa | DBA M           | anufacturin | ,      |       |        | ()                    | 9, 🗔 🚺 11:23 AM |

Once the payment is entered on the invoice line the **Update** button appears

| Customer Pa     | iyments Scree                  | 2n           |            |                                 |               |              |          |                    |         |   |        |        |                  |                                                    |                    |
|-----------------|--------------------------------|--------------|------------|---------------------------------|---------------|--------------|----------|--------------------|---------|---|--------|--------|------------------|----------------------------------------------------|--------------------|
| List Details    |                                |              |            |                                 |               |              |          |                    |         |   |        |        |                  |                                                    |                    |
| Customer        |                                |              |            | P                               | avment Date   |              |          |                    |         |   |        |        |                  |                                                    | Cl <u>o</u> se     |
| Jaguar Instrume | ents                           |              |            | 7                               | 7/18/2010     | -            |          |                    |         |   |        |        |                  |                                                    | D New              |
|                 |                                |              |            |                                 |               |              |          |                    |         |   |        |        |                  |                                                    | ¥⊃ <u>C</u> ancel  |
| Payment Type    | Bankir                         | ng Account   | Pay Ref    | (Check No)                      |               |              |          |                    |         |   |        |        |                  |                                                    | X Reverse          |
| ICHECK          |                                | OF ORLAHOMA  | p2m        |                                 |               |              |          |                    |         |   |        |        |                  |                                                    | Update             |
| Balance Informa | ation                          |              |            |                                 |               |              |          |                    |         |   |        |        | Crei             | ate the Custo                                      | mer Payment Record |
| Payment Amount  | 5300.00                        |              |            |                                 |               |              |          |                    |         |   | ai<br> | 300.00 | Balance to be ma | so oo                                              |                    |
|                 | 5555.55                        |              |            |                                 |               |              |          |                    |         | ļ |        |        | 1                | 50.00                                              |                    |
| SO No           | <ul> <li>Invoice No</li> </ul> | Invoice Date | Due Date   | <ul> <li>Invoice Amo</li> </ul> | unt 💌 Balan   | ce to Pay 💌  | Pay Am   | ount to Pay 💌 Dis  | count 💌 |   |        |        |                  |                                                    |                    |
| 50200047        | INV1017                        | 8/5/2009     | 9/4/2009   | S                               | 5120.00       | \$120.00     | P        | \$0.00             | \$0.00  |   |        |        |                  |                                                    |                    |
| ► SO200047      | INV1022                        | 8/19/2009    | 9/18/2009  | 3                               | 300.00        | \$300.00     | <b>b</b> | \$300.00           | \$0.00  |   |        |        |                  |                                                    |                    |
|                 |                                |              |            |                                 |               |              |          |                    |         |   |        |        |                  |                                                    |                    |
|                 |                                |              |            |                                 |               |              |          |                    |         |   |        |        |                  |                                                    |                    |
|                 |                                |              |            |                                 |               |              |          |                    |         |   |        |        |                  |                                                    |                    |
|                 |                                |              |            |                                 |               |              |          |                    |         |   |        |        |                  |                                                    |                    |
|                 |                                |              |            |                                 |               |              |          |                    |         |   |        |        |                  |                                                    |                    |
|                 |                                |              |            |                                 |               |              |          |                    |         |   |        |        |                  |                                                    |                    |
|                 |                                |              |            |                                 |               |              |          |                    |         |   |        |        |                  |                                                    |                    |
|                 |                                |              |            |                                 |               |              |          |                    |         |   |        |        |                  |                                                    |                    |
|                 |                                |              |            |                                 |               |              |          |                    |         |   |        |        |                  |                                                    |                    |
|                 |                                |              |            |                                 |               |              |          |                    |         |   |        |        |                  |                                                    |                    |
|                 |                                |              |            |                                 |               |              |          |                    |         |   |        |        |                  |                                                    |                    |
|                 |                                |              |            |                                 |               |              |          |                    |         |   |        |        |                  |                                                    |                    |
|                 |                                |              |            |                                 |               |              |          |                    |         |   |        |        |                  |                                                    |                    |
|                 |                                |              |            |                                 |               |              |          |                    |         |   |        |        |                  |                                                    |                    |
|                 |                                |              |            |                                 |               |              |          |                    |         |   |        |        |                  |                                                    |                    |
|                 |                                |              |            |                                 |               |              |          |                    |         |   |        |        |                  |                                                    |                    |
|                 |                                |              |            |                                 |               |              |          |                    |         |   |        |        |                  |                                                    |                    |
|                 |                                |              |            |                                 |               |              |          |                    |         |   |        |        |                  |                                                    |                    |
|                 |                                |              |            |                                 |               |              |          | 300.00             | 0.00    |   |        |        |                  |                                                    |                    |
| Au otort        | C FOX Ser                      | da Fantana   |            | and son                         | 1910 Entering | Customer Da  |          | DDA Marcife at all |         |   |        |        |                  |                                                    |                    |
| Start           | C POX Spo                      | its rantasy  | DBAING Pro | cedures                         | and Entering  | Customer Pa. | · · · ·  | UBA Manufacturin   | 9       |   |        |        |                  | 1. <b>1. 1. 1. 1. 1. 1. 1. 1. 1. 1. 1. 1. 1. 1</b> | 11:29 AM           |

Clk `**Update**` Clk `**Ok**`

| •    | Customer Pa    | ayments Scree                  | en            |                  |                       |                 |                        |             |            |               |          |                       | _ 2 🛛           |
|------|----------------|--------------------------------|---------------|------------------|-----------------------|-----------------|------------------------|-------------|------------|---------------|----------|-----------------------|-----------------|
| í u  | ist Details    | 1                              |               |                  |                       |                 |                        |             |            |               |          |                       |                 |
|      | Customer       |                                |               |                  | Payment Date          |                 |                        |             |            |               |          |                       | Close           |
|      | Jaguar Instrum | nents                          |               |                  | 7/18/2010             | -               |                        |             |            |               |          |                       | L New           |
|      |                |                                |               |                  |                       |                 |                        |             |            |               |          |                       | Cancel          |
|      | Payment Type   | Banki                          | ng Account    | Pay Ref (Che     | rck No)               |                 |                        |             |            |               |          |                       | × Reverse       |
|      | ICHECK         |                                | K OF OKLAHOMA | [1211]           |                       |                 |                        |             |            |               |          |                       | Update          |
| - FL | Balance Inform | nation                         |               |                  |                       |                 |                        |             |            | <b>T</b> -4-1 |          | 0-1                   | Cut <u>p</u> ut |
|      | Payment Amour  | nt<br>\$300.00                 |               |                  |                       |                 |                        |             |            | Total         | \$300.00 | Balance to be Matched |                 |
|      | 1              |                                |               |                  |                       |                 |                        |             |            | 1             |          | 1                     |                 |
|      | SO No          | <ul> <li>Invoice No</li> </ul> | Invoice Date  | Due Date     In  | nvoice Amount 💌 Balan | ce to Pay 🔻 Pay | Amount to Pay 🔻 D      | scount 👻    |            |               |          |                       |                 |
|      | SO200047       | INV1017                        | 8/5/2009      | 9/4/2009         | -\$120.00             | -\$120.00       | \$0.00                 | \$0.00      |            |               |          |                       |                 |
|      | SO200047       | INV1023                        | 8/19/2009     | 9/18/2009        | \$300.00              | \$300.00        | \$300.00               | \$0.00      |            |               |          |                       |                 |
|      |                |                                |               |                  |                       |                 |                        |             |            |               |          |                       |                 |
|      |                |                                |               |                  | Confi                 | m               |                        |             |            |               |          |                       |                 |
|      |                |                                |               |                  | 2                     | Are you sure yo | u wish to save this Cu | tomer Payme | ent record |               |          |                       |                 |
|      |                |                                |               |                  | -                     |                 |                        |             |            |               |          |                       |                 |
|      |                |                                |               |                  |                       | C               | Yes No                 |             |            |               |          |                       |                 |
|      |                |                                |               |                  |                       |                 |                        |             |            |               |          |                       |                 |
|      |                |                                |               |                  |                       |                 |                        |             |            |               |          |                       |                 |
|      |                |                                |               |                  |                       |                 |                        |             |            |               |          |                       |                 |
|      |                |                                |               |                  |                       |                 |                        |             |            |               |          |                       |                 |
|      |                |                                |               |                  |                       |                 |                        |             |            |               |          |                       |                 |
|      |                |                                |               |                  |                       |                 |                        |             |            |               |          |                       |                 |
|      |                |                                |               |                  |                       |                 |                        |             |            |               |          |                       |                 |
|      |                |                                |               |                  |                       |                 |                        |             |            |               |          |                       |                 |
|      |                |                                |               |                  |                       |                 |                        |             |            |               |          |                       |                 |
|      |                |                                |               |                  |                       |                 |                        |             |            |               |          |                       |                 |
|      |                |                                |               |                  |                       |                 |                        |             |            |               |          |                       |                 |
|      |                |                                |               |                  |                       |                 |                        |             |            |               |          |                       |                 |
|      |                |                                |               |                  |                       |                 | 300.00                 | 0.00        |            |               |          |                       |                 |
| -    | y start        | FOX Spo                        | rts Fantasy   | C DBA-NG Procedu | ires 🖭 Entering       | Customer Pa     | DBA Manufactur         | ng          |            |               |          | 🔿 🔊 🗞 🖓 🚾 🍕           | 🥏 🌆 🚺 11:44 AM  |

The list screen will appear and the entry is complete

|             | -,                                 |                |               |                  |                                       |               |          |             |
|-------------|------------------------------------|----------------|---------------|------------------|---------------------------------------|---------------|----------|-------------|
| ist Details |                                    |                |               |                  |                                       |               |          |             |
| Pay Date    | Customer                           | Type           | Amount Status | Bank Account     | <ul> <li>Payment Reference</li> </ul> | Creation Date | <b>T</b> | Close       |
| 7/18/2010   | Jaguar Instruments                 | CHECK          | \$300.00      | BANK OF OKLAHOMA | 12111                                 |               |          | <u>N</u> e  |
| 7/18/2010   | North American Machine Works, Inc. | CHECK          | \$2,698.75    | BANK OF OKLAHOMA | 122112                                |               |          | <u>C</u> ar |
|             |                                    |                |               |                  |                                       |               |          | × Rev       |
|             |                                    |                |               |                  |                                       |               |          |             |
|             |                                    |                |               |                  |                                       |               |          |             |
|             |                                    |                |               |                  |                                       |               |          | - Out       |
|             |                                    |                |               |                  |                                       |               |          |             |
|             |                                    |                |               |                  |                                       |               |          |             |
|             |                                    |                |               |                  |                                       |               |          |             |
|             |                                    |                |               |                  |                                       |               |          |             |
|             |                                    |                |               |                  |                                       |               |          |             |
|             |                                    |                |               |                  |                                       |               |          |             |
|             |                                    |                |               |                  |                                       |               |          |             |
|             |                                    |                |               |                  |                                       |               |          |             |
|             |                                    |                |               |                  |                                       |               |          |             |
|             |                                    |                |               |                  |                                       |               |          |             |
|             |                                    |                |               |                  |                                       |               |          |             |
|             |                                    |                |               |                  |                                       |               |          |             |
|             |                                    |                |               |                  |                                       |               |          |             |
|             |                                    |                |               |                  |                                       |               |          |             |
|             |                                    |                |               |                  |                                       |               |          |             |
|             |                                    |                |               |                  |                                       |               |          |             |
|             |                                    |                |               |                  |                                       |               |          |             |
|             |                                    |                |               |                  |                                       |               |          |             |
|             |                                    |                |               |                  |                                       |               |          |             |
|             |                                    |                |               |                  |                                       |               |          |             |
|             |                                    |                |               |                  |                                       |               |          |             |
|             |                                    |                |               |                  |                                       |               |          |             |
|             |                                    |                |               |                  |                                       |               |          |             |
|             |                                    |                |               |                  |                                       |               |          |             |
| 2           |                                    |                |               |                  |                                       |               |          |             |
| Dates From  | n e/18/2010                        |                |               |                  |                                       |               |          |             |
|             | Show Reverse                       | 115            |               |                  |                                       |               |          |             |
| Throug      | h 7/18/2010 V Show Zero-Ar         | nount Payments |               |                  |                                       |               |          |             |
|             |                                    |                |               |                  |                                       |               |          |             |
| -           |                                    |                |               |                  |                                       |               |          |             |

If the entry is entered incorrectly you can **Reverse** the entry Highlight the entry to reverse and Clk `